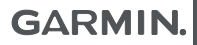

## APPROACH<sup>®</sup> G80

(0

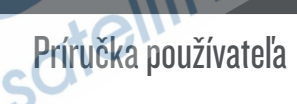

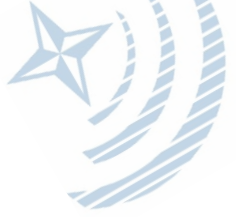

© 2019 Garmin Ltd. alebo subdodávatelia

Všetky práva vyhradené. Podlieha autorským právam, tento manuál nesmie byť kopírovaný ako celok ani jeho časti bez písomného súhlasu spoločnosti Garmin. Garmin si vyhradzuje právo meniť a zlepšovať svoje produkty a robiť zmeny v obsahu tohoto manuálu bez povinnosti oznámiť akýmkoľvek osobám alebo organizáciám tieto zmeny a vylepšenia. Aktuálne aktualizácie a ďalšie informácie týkajúce sa používania tohoto produktu nájdete na stránke www.garmin.com.

Garmin®, Garmin logo a Approach® sú obchodné značky Garmin Ltd. alebo jej subdodávateľov registrované v USA a iných krajinách. Garmin Connect<sup>™</sup>, Garmin Express<sup>™</sup>, Garmin Golf<sup>™</sup> a TruSwing<sup>™</sup> sú obchodné značky Garmin Ltd. alebo jej subdodávateľov. Tieto obchodné značky nesmú byť použité bez výslovného povolenia spoločnosti Garmin.

BLUETOOTH<sup>®</sup> slovné označenie a logá sú vlastníctvom Bluetooth SIG, Inc. a akékoľvek použitie týchto označení spoločnosťou Garmin podlieha licencii. iOS<sup>®</sup> je registrovaná obchodná značka Cisco Systems, Inc. používaná pod licenciou Apple Inc. Ostatné obchodné značky a obchodné názvy sä vlastníctvom príslušných vlastníkov.

### Obsah

| Uvod                                                                                                    | 1                                         |
|----------------------------------------------------------------------------------------------------|-------------------------------------------|
| O zariadení                                                                                                    | .1                                        |
| Nabíjanie                                                                                                    | . 1                                       |
| Zapnutie                                                                                                    | .2                                        |
| Aktualizácie                                                                                                    | 2                                         |
| Nastavenie aplikácie Garmin                                                                                                    |                                           |
| Express                                                                                                    | . 2                                       |
| Aktualizácie softvéru a ihrísk                                                                                                    | 2                                         |
| Garmin Golf aplikácia                                                                                                    | 2                                         |
| Párovanie so smartfónom                                                                                                    | . 3                                       |
| Pripojenie k spárovanému smart-                                                                                                    |                                           |
| fónu                                                                                                    | . 3                                       |
| Hra                                                                                                    | 3                                         |
| Náhľad jamky                                                                                                    | . 3                                       |
|                                                                                                    |                                           |
| Zamknutie a odomknutie dotykového                                                                                                    |                                           |
| Zamknutie a odomknutie dotykového displeja.                                                                                                    | 4                                         |
| Zamknutie a odomknutie dotykového<br>displeja<br>Režim veľkých čísel                                                                                                    | 4                                         |
| Zamknutie a odomknutie dotykového<br>displeja<br>Režim veľkých čísel<br>Zobrazenie greenu                                                                                                    | 4                                         |
| Zamknutie a odomknutie dotykového<br>displeja<br>Režim veľkých čísel<br>Zobrazenie greenu<br>Zmena jamiek                                                                                                    | . 4<br>. 4<br>. 5<br>. 5                  |
| Zamknutie a odomknutie dotykového<br>displeja<br>Režim veľkých čísel<br>Zobrazenie greenu<br>Zmena jamiek<br>Meranie vzdialeností označením doty-<br>kom                                                                                            | 4<br>.4<br>.5<br>.5<br>-                  |
| Zamknutie a odomknutie dotykového<br>displeja<br>Režim veľkých čísel<br>Zobrazenie greenu<br>Zmena jamiek<br>Meranie vzdialeností označením dotykom<br>Meranie rany.                                                                                | .4<br>.4<br>.5<br>.5<br>.6<br>.6          |
| Zamknutie a odomknutie dotykového<br>displeja<br>Režim veľkých čísel<br>Zobrazenie greenu<br>Zmena jamiek<br>Meranie vzdialeností označením dotykom<br>Meranie rany<br>Zobrazenie Smeru k jamke                                                     | 4<br>. 4<br>. 5<br>. 5<br>. 6<br>. 6<br>6 |
| Zamknutie a odomknutie dotykového<br>displeja<br>Režim veľkých čísel<br>Zobrazenie greenu<br>Zmena jamiek<br>Meranie vzdialeností označením dotykom<br>Meranie rany<br>Zobrazenie Smeru k jamke<br>Uloženie polohy                                  | 4<br>.4<br>.5<br>.5<br>.6<br>6<br>6<br>7  |
| Zamknutie a odomknutie dotykového<br>displeja<br>Režim veľkých čísel<br>Zobrazenie greenu<br>Zmena jamiek<br>Meranie vzdialeností označením doty<br>kom<br>Meranie rany<br>Zobrazenie Smeru k jamke<br>Uloženie polohy<br>Vymazanie uložených bodov | .4<br>.5<br>.5<br>.6<br>6<br>7<br>.7      |

| Spustenie režimu turnaj              |
|--------------------------------------|
| Skins skórovanie9                    |
| Spustenie skórovania s handicapom.10 |
| Nastavenie handicapu hráča 10        |
| Spustenie sledovania štatistík11     |
| Historia11<br>Ukončenie hry 11       |
| Funkcie radaru 11                    |
| Použitie funkcií radaru12            |
| Nastavenie Roll Faktoru 12           |
| Zahrievací režim12                   |
| Režim Tempo Training 13              |
| Tóny tempa14                         |
| Ideálne tempo švihu 14               |
| Spustenie odpalu na cieľ 15          |
| Rezim odpalu na ciel                 |
| Skorovanie odpolu na cier            |
|                                      |

| Náhľad jamky vo virtuálnej hre 16<br>Skórovanie pri virtuálnej hre 17<br>Virtuálny turnaj 17<br>Vyhľadávanie ihrísk 17<br>Prezeranie ihríska 18 | Starostlivosť o zariadenie       |
|----------------------------------------------------------------------------------------------------|----------------------------------|
| TruSwing™18                                                                                                    | Uspora energie pocas nabijania24 |
| TruSwing metriky                                                                                                    |                                  |
| Záznam a zobrazenie TruSwing metrík v                                                                                                    |                                  |
| zariadení Approach 18                                                                                                    |                                  |
| Zmena palice 18                                                                                                    |                                  |
| Zmena ruky18                                                                                                    |                                  |
| Odpojenie snímača TruSwing19                                                                                                    |                                  |
| Prispôsobenie zariadenia 19                                                                                                    |                                  |
| Nastavenia19                                                                                                    |                                  |
| Zobrazenie alebo skrytie notifikácií zo                                                                                                    | nu.                              |
| smartfónu19                                                                                                    | A                                |
| Kalibrácia kompasu 20                                                                                                    | nu                               |
| Resetovanie údajov a nastavení 20                                                                                                    |                                  |
| Zobrazenie elektronického štítku s                                                                                                    |                                  |
| informaciami o predpisoch a ich dodrzia-                                                                                                    |                                  |
| vani                                                                                                    |                                  |
| Prilona                                                                                                    |                                  |
| Použitie držiaka 20                                                                                                    |                                  |
| Inštalácia držiaka na vozík21                                                                                                    |                                  |
| Náhradné krúžky22                                                                                                    |                                  |
| Pripevnenie karabiny                                                                                                    |                                  |
| Pouzitie drziaka                                                                                                    |                                  |

| Starostlivosť o zariadenie     | 23 |
|--------------------------------|----|
| Čistenie dotykovej obrazovky.  | 23 |
| Čistenie zariadenia            | 23 |
| Podsvietenie                   | 23 |
| Špecifikácie                   | 24 |
| Úspora energie počas nabíjania | 24 |

### Úvod

### ▲ VAROVANIE

Pozrite si príručku Dôležité informácie o bezpečnosti a produkte v balení s produktom, kde nájdete upozornenia spojené s produktom a iné dôležité informácie.

3

### O zariadení

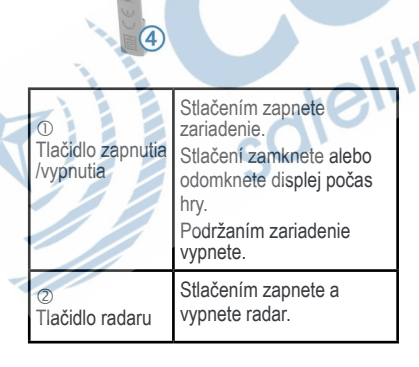

| ③<br>Dotykový displej | Prstom prechádzate medzi<br>funkciami, obrazovkami s<br>údajmi a položkami menu.<br>Ťuknutím robíte výber. |
|-----------------------|----------------------------------------------------------------------------------------------------|
| ④<br>Ochranný kryt    | Pod krytom sa nachádza<br>microUSB port pre<br>nabíjanie a prenos údajov.                                  |
| ©<br>MicroUSB port    | Pripojením kompatibilného<br>USB kábla zariadenie<br>nabijete a prenesiete údaje<br>do počítača.           |

### Nabíjanie

### ▲ VAROVANIE

Tento produkt obsahuje lítium-iónovú batériu. Uskladnením zariadenia mimo dosahu priameho slnečného svetla zabránite možnosti vzniku zranení osôb alebo poškodenia produktu následkom vystavenia batérie extrémnemu teplu.

### UPOZORNENIE

Korózii zabránite tak, že pred nabíjaním a pripojením k počítaču dôkladne vysušíte port USB, ochranný kryt a okolie.

Zariadenie je napájané vstavanou lítium-iónovou batériou, ktorú je možné nabíjať cez štandardný zdroj elektrickej energie v stene alebo USB port na počítači.

POZN.: Zariadenie sa nebude nabíjať, ak je okolitá teplota mimo rozsahu (strana 24).

1Zodvihnite ochranný kryt z USB portu.

- 2Menší koniec USB kábla vložte do USB portu v zariadení.
- 3Väčší koniec USB kábla vložte do externého zdroja elektrickej energie, ako je AC adaptér alebo USB port na počítači.

4Zariadenie úplne nabite. TIP: Aby sa

zariadenie rýchlejšie nabilo, vypnite ho.

### Zapnutie

Pri prvom použití je potrebné nastaviť jazyk, vybrať merné jednotky a nastaviť vzdialenosť odpalu (driver distance).

Stlačte tlačidlo zapnutia/vypnutia.

### Aktualizácie

Nainštalujte si aplikáciu Garmin Express<sup>™</sup> (www.garmin.com/express) do počítača. Do smartfónu si nainštalujte aplikáciu Garmin Golf<sup>™</sup> app.

Získate tak jednoduchý prístup k týmto službám pre všetky zariadenia Garmin®:

- Aktualizácie softvéru
- Aktualizácie ihrísk
- Prenos údajov do Garmin Golf

Registrácia zariadenia

Nastavenie aplikácie Garmin Express 1Zariadenie pripojte k počítaču pomocou USB kábla.

- 2Prejdite na stránku www.garmin.com / express.
- 3Postupujte podľa pokynov na obrazovke.

Aktualizácie softvéru a ihrísk Bezplatné aktualizácie ihrísk sú dostupné. Aby bolo možné aktualizovať zariadenie, je potrebné nainštalovať bezplatný stofvér Garmin Express z www.garmin.com/ express.

### Garmin Golf aplikácia

Aplikácia Garmin Golf vám umožní preniesť skóre karty z kompatibilného Garmin zariadenia, aby ste si mohli prezerať podrobné štatistiky a analýzy rán. Hráči môžu medzi sebou súťažiť na rôznych ihriskách v aplikácii Garmin Golf. Viac ako 41,000 ihrísk má výsledkové tabuľky, do ktorých môže byť zaradený každý. Môžete si nastaviť turnajovú udalosť a pozvať hráčov. Aplikácia Garmin Golf synchronizuje vaše údaje s účtom Garmin Connect<sup>™</sup>. Aplikáciu Garmin Golf si môžete stiahnuť z obchodu vo vašom smartfóne.

### Párovanie so smartfónom

Aby ste mohli využívať funkcie s pripojením, Approach musí byť spárovaný priamo cez aplikáciu Garmin Golf, nie cez Bluetooth<sup>®</sup> nastavenia v smartfóne.

12 obchodu s aplikáciami vo svojom smartfóne nainštalujte a otvorte aplikáciu Garmin Golf.

2Smartfón a zariadenie nesmú byť od seba vzdialené viac ako 10 m (33 ft.).

- 3V Approach stlačte ⊙> Settings > Bluetooth.
- 4V alebo ••• menu v aplikácii zvoľte Garmin Devices > Add Device a postupujte podľa zobrazených inštrukcií.

### Pripojenie k spárovanému smartfónu

Aby bolo možné zariadenie pripojiť k smartfónu, musí byť smartfón spárovaný so zariadením.

Po pripojení k smartfónu cez Bluetooth môžete zdieľať skóre a iné údaje s aplikáciou Garmin Golf. Môžete tiež zobraziť notifikácie z vášho kompatibilného iOS® zariadenia. 1Zapnite Bluetooth v smartfóne.

2Na zariadení stlačte ⊙> Settings > Bluetooth > Connection > On pre spustenie technológie Bluetooth.

### Hra

1Zvoľte Start New Round.

2Vyberte ihrisko.

3Zvoľte odpalisko.

### Náhľad jamky

Zariadenie zobrazí aktuálnu jamku, ktorú práve hráte.

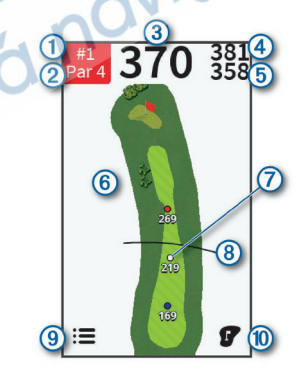

|   | 1 | Číslo jamky.<br>Výberom zmeníte číslo jamky.                                                                                                    |
|---|---|----------------------------------------------------------------------------------------------------|
| ſ | 2 | Par jamky.                                                                                                    |
|   | 3 | Vzdialenosť do stredu greenu alebo<br>k vybranej pozícii jamky.                                                                                      |
| ſ | 4 | Vzdialenosť na koniec greenu.                                                                                                    |
| ſ | 5 | Vzdialenosť na začiatok greenu.                                                                                                    |
|   | 9 | Mapa jamky.<br>Výberom zobrazíte bližší náhľad na<br>fairway, meranie vzdialenosti označením<br>dotykom.                                             |
|   | Ø | Oblúkové vzdialenosti k jamke.<br>Farba označuje vzdialenosť v metroch<br>alebo yardoch: červená je 100, biela je<br>150, modrá je 200, žltá je 250. |
|   | 8 | Vzdialenosť odpalu (driver vzdialenosť),<br>keď ste na odpalisku.                                                                                    |
|   | 9 | Výberom sa zobrazí menu funkcií počas<br>hry.                                                                                                    |
|   | 0 | Bližší náhľad na green pre úpravu pozície<br>jamky.                                                                                                  |
|   | - |                                                                                                    |

### Zamknutie a odomknutie dotykového displeja

Počas hry môžete zamknúť dotykový displej, aby ste predišli neúmyselným dotykom displeja. 1 Stlačte tlačidlo zapnutia/vypnutia. 2 Pre odomknutie displeja znova stlačte tlačidlo zapnutia/vypnutia.

### Režim veľkých čísel

Môžete zmeniť veľkosť čísel v zobrazení náhľadu jamky. Počas hry stlačte :=> Big Numbers.

|   | 1 Par 4                                                         |
|---|-----------------------------------------------------------------|
|   | <b>381</b>                                                      |
|   | <b>370</b>                                                      |
|   | 5358<br>⊛≡_ø°_⊛″                                                |
| ) | Číslo jamky.<br>Výberom zmeníte číslo jamky.                    |
| Ð | Par jamky.                                                      |
| 9 | Vzdialenosť na koniec greenu.                                   |
| Ð | Vzdialenosť do stredu greenu alebo k<br>vybranej pozícii jamky. |
| 0 | Vzdialenosť na začiatok greenu.                                 |
| 9 | Stlačením zobrazíte menu funkcií počas<br>hry.                  |

| 0 | Výberom zobrazíte bližší náhľad na fair-<br>way, pre meranie vzdialenosti označením<br>dotykom. |
|---|-------------------------------------------------------------------------------------------------|
|   |                                                                                                 |

Bližší náhľad na green pre úpravu pozície jamky.

### Zobrazenie greenu

Počas hry si môžete zobraziť bližší náhľad na green a zmeniť pozíciu jamky. 1Začnite hru (strana 3). 2Stlačte **7**.

3Potiahnutím vlajky zmeníte pozíciu jamky. Vzdialenosti v zobrazení greenu za aktualizujú podľa novej pozície jamky. Pozícia jamky sa uloží len pre aktuálnu hru.

### Zmena jamiek

V zobrazení jamky môžete zmeniť jamky manuálne.

1Počas zobrazenia informácií o jamke ťuknite na číslo jamky.

2Vyberte jamku.

### Meranie vzdialenosti označením dotykom

Počas prezerania ihriska alebo hry môžete dotykom označiť a odmerať tak vzdialenosť k akémukoľvek bodu na mape.

1Začnite hru (strana 3) alebo prezeranie ihriska (strana 17).

2Ťuknite kdekoľvek na mapu.

3Ťuknite alebo potiahnite prstom pre umiestnenie cieľového kruhu ①. 4 Náhľad priblížite alebo oddialite

stlačením 🗨 alebo Q .

5Na mapu jamky sa vrátite stlačením 🖘

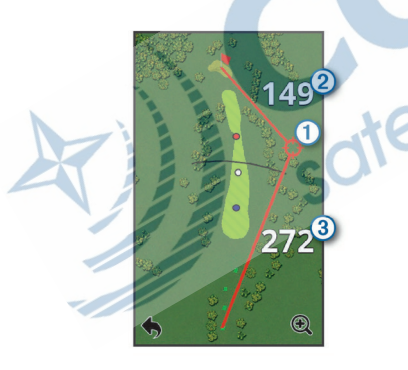

### Vzdialenosť k pozícii vlajky od cieľového kruhu. Vzdialenosť od vašej aktuálnej pozície k cieľovému kruhu. Ak si prezeráte ihrisko, ③ je vzdialenosť od najvzdialenejšieho zadného tee k cieľovému kruhu.

### Meranie rany

10dpálte ranu a pozerajte, kde dopadne loptička. 2Stlačte: > Measure Shot.

3Choďte k loptičke.

4Ak je potrebné, zvoľte Reset pre vynulovanie vzdialenosti kedykoľvek.

### Zobrazenie Smeru k jamke

Funkcia PinPointer je kompas, ktorý poskytuje nasmerovanie, keď nie je možné vidieť green. Napr. táto funkcia vám pomôže nasmerovať ranu, ak ste v lese alebo v hlbokom piesku. POZN.: Funkciu PinPointer nepoužívajte v golfovom vozíku. Rušenie golfového vozíka môže ovplyvniť presnosť kompasu.

### 1Stlačte => PinPointer.

20táčajte zariadením, kým kužel ① na mape smeruje k vášmu cieľu. Červená línia v hornej časti zariadenia ukazuje v smere vášho cieľa.

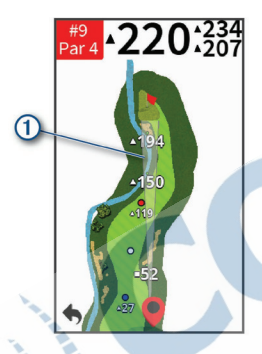

### Uloženie polohy

Môžete označiť polohu na jamke použitím svojej aktuálnej polohy alebo označením dotykom. 1Počas hry stlačte :=> Save Location.

2Vyberte možnosť:

- Zvoľte Use Current Location pre umiestenie značky na vašu aktuálnu pozíciu na jamke.
- Zvoľte Use Touch Targeting pre označenie pozície na mape dotykom.

### Vymazanie uložených bodov

Môžete vymazať všetky uložené polohy pre aktuálnu jamku.

Stlačte := > Locations > Clear Locations.

### Zobrazenie vzdialenosti PlaysLike

Funkcia vzdialenosti "plays like" počíta pri zobrazení upravených vzdialeností ku greenu so zmenami nadmorskej výšky.

### Stlačte := > PlaysLike.

Vedľa každej vzdialenosti sa zobrazí ikona.

Vzdialenosť hrajte dlhšiu, ako je predpokladaná v dôsledku zmeny nadmorskej výšky.
 Vzdialenosť hrajte rovnako, ako je predpokladaná.
 Vzdialenosť hrajte kratšiu, ako je predpokladaná v dôsledku zmeny nadmorskej výšky.

### Spustenie režimu turnaja

Nastavenie režimu turnaja vypne funkcie PinPointer a vzdialenosť PlaysLike. Tieto funkcie nie sú povolené počas schválených turnajov alebo handicap hier. Počas hry stlačte :=> Tournament Mode.

### Ukladanie skóre

Skóre môžete ukladať až pre 4 hráčov. 1Začnite hru (strana 3).

2Stlačte => Scorecard.

3Vyberte možnosť:

· Pre editovanie vyberte meno

hráča.

 Zvoľte pre vloženie čísla počtu rán pre vybranú jamku.

### Skóre karta

V skóre karte môžete počas hry zobraziť a zmeniť meno a skóre každého hráča.

### Zobrazenie individuálnych skóre kariet a štatistík hry

1Počas hry stlačte := > Scorecard.

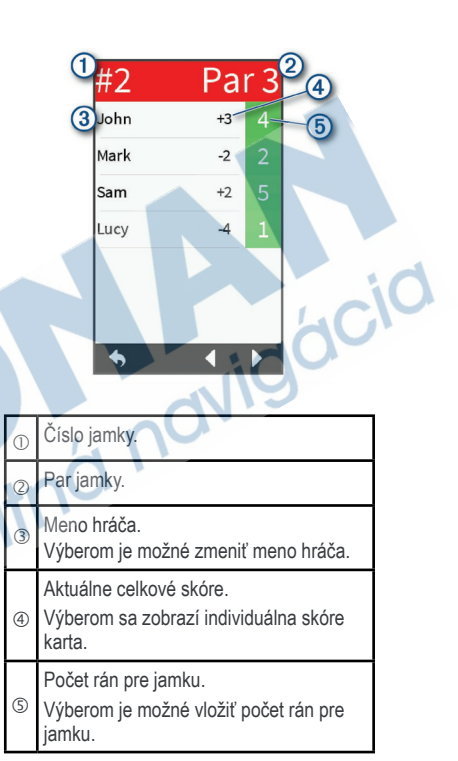

2Ťuknite na celkové skóre hráča.

Zobrazí sa individuálna skóre karta hráča. Zobrazí sa jamka po jamke prehľad a štatistiky hry daného hráča.

### Nastavenie metódy skórovania

Môžete zmeniť metódu, ktorú zariadenie používa na záznam skóre.

1Vyberte možnosť:

Ak aktuálne hráte hru, stlačte III >

Setup > Scoring > Method.

Ak práve nehráte, stlačte > Settings
 > Scoring > Method.

2Zvoľte metódu skórovania.

### Stableford skórovanie

Keď zvolíte metódu skórovania Stableford (strana 9), body sa vám pripisujú na základe počtu úderov vzhľadom na par. Na konci hry víťazí najvyššie skóre. Zariadenie pripisuje body podľa pravidiel Golfovej asociácie Spojených štátov amerických.

Skóre karta pre hru Stableford uvádza body namiesto úderov.

| Body | Údery vzhľadom na par |
|------|-----------------------|
| 0    | 2 alebo viac nad      |
| 1    | 1 nad                 |
| 2    | Par                   |
| 3    | 1 pod                 |
| 4    | 2 pod                 |
| 5    | 3 pod                 |

### Match skórovanie

Ak si vyberiete metódu match skórovania (strana 9), jeden bod sa pridelí za každú jamku hráčovi, ktorý má najmenej rán. Na konci hry hráč, ktorý vyhral najviac jamiek, vyhráva.

POZN.: Match skórovanie je dostupné len pre 2 hráčov.

Keď zariadenie nastavíte, aby počítalo rany, zariadenie označí víťaza každej hry. V opačnom prípade, na konci každej jamky vyberte hráča, ktorý mal najmenej rán alebo, ak bol počet rán zhodný, zvoľte **Halved**.

### Skins skórovanie

Keď zvolíte metódu skórovania skins (strana 9), hráči súťažia o cenu na každej jamke. Keď nastavíte zariadenie, aby počítalo rany, zariadenie určí víťaza každej jamky. V opačnom prípade na konci každej jamky vyberte hráča, ktorý mal najmenej rán. Môžete tiež vybrať viacero hráčov, ak bol počet rán totožný.

### Spustenie skórovania s handicapom

1Stlačte ⊙> Settings > Scoring > Scoring Handicap.

2Zvoľte On.

### Nastavenie handicapu hráča

Aby ste mohli sledovať skóre s handicapom, musíte spustiť skórovanie s handicapom (strana 10).

1Počas hry stlačte := > Scorecard.

2Stlačte pre hráča, ktorého handicap chcete vložiť alebo zmeniť.

3Vyberte možnosť:

- Pre vloženie počtu rán, ktoré budú odpočítané od celkového skóre hráča, zvoľte Local Handicap.
- Pre vloženie handicap index hráča a slope rating ihriska pre výpočet handicapu ihriska pre hráča zvoľte Index/Slope Method.

### Skóre karta s handicapom

Môžete zobraziť a zmeniť meno, skóre a handicap každého hráča počas hry pomocou skóre karty.

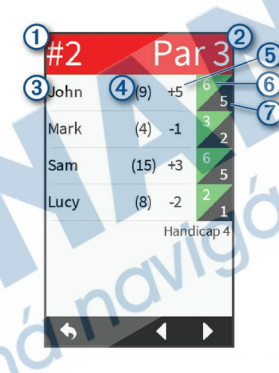

| 1 | Aktuálne číslo jamky.                                               |
|---|---------------------------------------------------------------------|
| 0 | Par aktuálnej jamky.                                                |
| 3 | Meno hráča.<br>Výberom zmeníte meno hráča alebo<br>handicap hráča.  |
| 4 | Lokálny handicap.<br>Výberom zobrazíte individuálnu skóre<br>kartu. |

| Aktuálne celkové skór | e. |
|-----------------------|----|
|-----------------------|----|

Stlačením sa zobrazí individuálna skóre karta.

Aktuálny počet rán pre danú jamku.

⑥ Umožňuje vložiť počet rán pre danú jamku.

Opravený počet rán pre danú jamku.

### Spustenie sledovania štatistík

1Stlačte (>> Settings > Scoring > Stat Tracking.

2Zvoľte On.

### História

Svoje skóre karty si prenesiete do aplikácie Garmin Golf cez spárovaný smartfón. V aplikácii si zobrazíte uložené hry a štatistiky hráča.

### Ukončenie hry

1Stlačte := > End Round. 2Vyberte možnosť:

- Pre zobrazenie štatistík a informácií o hre ťuknite na vaše skóre.
- Pre uloženie hry zvoľte Save.
- Pre vymazanie hry zvoľte Discard.

### Funkcie radaru

Zariadenie vás prevedie tréningovými režimami a hrami, aby ste si otestovali svoje schopnosti a zabaví vás na driving rande. Tieto funkcie využívajú vnútorný radar v zariadení, aby získali merania, ktoré vám pomôžu analyzovať váš tréning.

Warm Up: Poskytuje radarové metriky švihu vrátane odhadovanej vzdialenosti carry a roll, rýchlosť hlavy palice, rýchlosť loptičky, smash factor a tempo švihu.

Tempo Training: Vyhodnocuje načasovanie vášho náprahu a švihu, a tak vám pomôže dosiahnuť ideálne tempo švihu.

Target Practice: Jeden alebo dvaja hráči získavajú body zasiahnutím vzdialenostných cieľov.

Virtual Round: Simuluje hry na ktoromkoľvek zo 41 000 predinštalovaných ihrísk na celom svete. Môžete súťažiť proti svojim osobných rekordom, iným hráčom alebo sa zúčastniť virtuálneho turnaja.

**POZN.:** Aby ste sa mohli zúčastniť virtuálneho turnaja, musíte sa pripojiť k aplikácii Garmin Golf.

### Použitie funkcií radaru

1Vyberte možnosť:

- V základnom zobrazení zvoľte cvičný režim alebo hru.
- Stlačte tlačidlo radaru. Radar sa zapne.
- 2Položte zariadenie na zem 0.3 m (1 ft.) od loptičky, v jednej línii a na tej istej úrovni, ako ste vy a loptička.

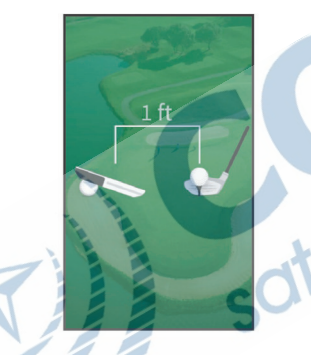

TIP: Pre lepší uhol výhľadu na displej môžete položiť zariadenie na golfovú loptičku, ktorú umiestnite do priehlbiny na zadnej strane zariadenia.

3Postupujte podľa zobrazených inštrukcií. 4Stlačte tlačidlo radaru, radar sa vypne. Týmto šetríte výdrž batérie.

### Nastavenie hodnoty Roll Factor

Zariadenie vypočítava vzdialenosť vašej rany použitím carry plus roll. Roll factor sa líši v dôsledku rozdielov v loptičkách, paliciach a podmienkach povrchu, ako aj kvôli rotácii loptičky a uhlu priloženia. Tieto faktory zariadenie nedokáže rozpoznať. Ak sa vzdialenosť nezobrazí správne, môžete roll factor upraviť.

1Vyberte možnosť:

 V základom zobrazení zvoľte tréningový režim s radarom alebo hru. POZN.: Toto nastavenie nie je dostupné pre všetky tréningové režimy.

Stlačte tlačidlo radaru.

2Stlačte : > Set Roll Factor.

3Použite posuvník pre zvýšenie alebo zníženie vášho roll faktoru.

### Zahrievací režim

Stlačte tlačidlo radaru alebo vyberte **Warm Up** na základnej obrazovke.

Estimated Carry ° 192 • Ball Speed 3 2 Club Head 95 137 4 Smash Tempo (5) 3.2 ..44 6

Odhad dopadu carry alebo odhad carry plus roll.

Zmena metriky švihu po stlačení.

Rýchlosť hlavy palice.

3 Rýchlosť loptičky.

Hodnota smash factor.

POZN.: Smash factor je rýchlosť lopty v pomere s rýchlosťou hlavy palice, slúži na určenie efektívnosti úderu palice do lopty. Čím vyššie číslo, tým efektívnejší úder.

|   | Tempo švihu.                                                                                                    |
|---|----------------------------------------------------------------------------------------------------|
| 5 | <b>POZN.:</b> Tempo švihu sa vypočíta<br>podielom času náprahu a času švihu, je<br>vyjadrené pomerom. Viac informácií na<br>strane 13. |
| 6 | Menu funkcií zahrievacieho režimu ako<br>aj inštrunktážne tipy, a umožňuje ukončiť<br>zahrievací režim.                                |

### **Režim Tempo Training**

Zariadenie meria a zobrazí čas vášho náprahu a čas švihu. Tiež zobrazí tempo vášho švihu. Tempo švihu je čas náprahu deleno čas švihu, vyjadrené pomerom. Pomer 3 ku 1 alebo 3.0 je ideálne tempo švihu podľa štúdií profesionálnych hráčov (strana 14). V základnej obrazovke stlačte Tempo Training.

(4)

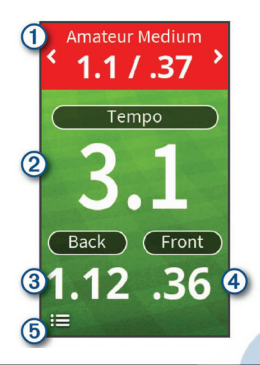

Načasovanie tempa (pomer času náprahu a času švihu).

① Výberom je možné zmeniť načasovanie tempa.

Tempo švihu.

POZN.: Tempo švihu a časy švihu sú vyznačené rôznymi farbami, aby nazančili, ako blízko ste k dosiahnutiu cieľového načasovanía.

Green: V rámci 25% cieľového času Red: Rýchlejšie ako cieľový čas Blue: Pomalšie ako cieľový čas

Čas náprahu

Čas švihu

4

Menu funkcií tempo training ako vypnutie tónov tempa, umožní vypnutie režimu stlačením.

### Tóny tempa

Počas tempo training zariadenie pomocou tónov pomáha dosiahnuť ideálne tempo švihu. Tri pípnutia sa stále opakujú. Prvé pípnutie znamená, že by ste mali začať náprah. Druhé pípnutie znamená, že by ste mali začať švih. Tretie pípnutie znamená, že by ste mali odpáliť loptu.

### Ideálne tempo švihu

Ideálne 3.0 tempo švihu môžete dosiahnuť rôznymi načasovaniami švihu. Napríklad 0.7 sec./0.23 sec. alebo 1.2 sec./0.4 sec. Každý hráč má svoje jedinečné tempo švihu podľa svojich schopností a skúseností. Aby ste našli svoje ideálne tempo švihu, mali by ste začať s pomalším načasovaním a skúsiť niekoľko švihov.

Ak je vaše tempo švihu zhodné s cieľovým tempom, môžete sa posunúť k ďalšiemu načasovaniu. Keď nájdete načasovanie, ktoré je pre vás vhodné, môžete ho použiť na dosiahnutie konzistentnejšieho švihu a výkonu.

### Spustenie odpalu na cieľ

1V základnej obrazovke stlačte Target Practice.

2Zvoľte počet hráčov.

3Vyberte jednu alebo viac vzdialeností cieľov odpalu. TIP: Pre vloženie vlastných cieľov môžete stlačiť⊕. Pre odstránenie cieľov vyberte ciele a stlačte X .

40dpáľte ranu.

Zariadenie pridelí body na základe vypočítanej vzdialenosti rany (strana 15). Na dosiahnutie každého cieľa máte 5 rán.

### Režim odpalu na cieľ

V základnej obrazovke stlačte Target Practice.

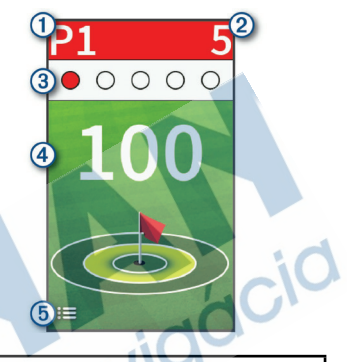

| 1 | Číslo aktuálneho hráča.                                                                                   |  |  |
|---|----------------------------------------------------------------------------------------------------|--|--|
| 2 | Aktuálny celkový počet bodov pre všetky<br>hrané ciele.                                                   |  |  |
| 3 | Počet odpálených rán.                                                                                     |  |  |
| 4 | Vzdialenosť cieľa.                                                                                        |  |  |
| 5 | Menu funkcií režimu odpalu na cieľ ako<br>inštruktážne tipy, a umožní ukončiť odpal<br>na cieľ stlačením. |  |  |

### Skórovanie odpalu na cieľ

Počas odpalu na cieľ zariadenie počíta vzdialenosť rany a pridelí body na základe toho, ako blízko je vaša rana k cieľu.

| Yardov do cieľa | Získané body |
|-----------------|--------------|
| Menej ako 1     | 25           |
| 1 až 9          | 10           |
| 10 až 19        | 5            |
| 20 až 29        | 1            |
| 30 až 39        | 0            |
| 40 a viac       | -1           |

POZN.: 2x násobok sa použije pre každú ranu, ktorá je v rovnakom rozsahu ako predošlá rana.

### Hra na virtuálnom ihrisku

1V základnej obrazovke stlačte Virtual Round > Course.

2Vyberte počet hráčov.

3Vyberte možnosť:

- Zvoľte Search Near You pre vyhľadanie ihriska v blízkosti vašej aktuálnej polohy.
- Zvoľte Spell City pre ihrisko v určitom meste.
- Zvoľte Spell Course pre ihrisko podľa názvu.

4Vyberte odpalisko (tee box) pre každého hráča.

50dpáľte ranu.

Zariadenie zobrazí dĺžku rany, kde ste na ihrisku a ako ďaleko je od vás green.

### Náhľad jamky vo virtuálnej hre

Zariadenie zobrazí aktuálnu jamku, ktorú hráte vo virtuálnej hre.

### 0 #1 65 Par 3 4 250 75 5 6 75 5 75 5

Číslo aktuálnej jamky.
 Vzdialenosť do stredu greenu.
 Par aktuálnej jamky.
 Zobrazenie aktuálnej polohy a poslednej dĺžky rany pre hráča 2.

| 5 | Zobrazí aktuálnu polohu a poslednú dĺžku<br>rany pre hráča 1.                                           |  |
|---|----------------------------------------------------------------------------------------------------|--|
| 6 | Zobrazenie mapy jamky.                                                                                  |  |
| Ø | Zobrazenie menu virtuálnej hry, nas-<br>tavenia ako zapnutie tónov a umožní<br>ukončenie hry stlačením. |  |

### Skórovanie pri virtuálnej hre

Počas virtuálnej hry zariadenie prepočítava vaše skóre metódou podobnou stroke play. Každý úder sa počíta ako jedna rana. Odpálenie loptičky do vody pripočíta trestnú ranu. Keďže nie sú vo virtuálnej hre putty, ďalšie rany sú pridávané podľa toho, ako presne sa priblížite. Môžete získať 0 až 3 ďalšie rany v závislosti od toho, ako blízko k tee je váš odpal.

### Virtuálny turnaj

Aby ste sa mohli zúčastniť virtuálneho turnaja, musíte sa pripojiť k aplikácii Garmin Golf (strana 3). Aby mohlo byť zverejnené vaše umiestnenie vo výsledkovej tabuľke virtuálneho turnaja, musíte nastaviť vo vašich nastaveniach súkromia v aplikácii zdieľanie vašej skóre karty. Vo virtuálnom turnaji môžete súťažiť s inými hráčmi na celom svete na rôznych ihriskách každý týždeň. Môžete hrať týždenný turnaj, koľkokrát chcete. Všetky skóre budú zverejnené vo výsledkovej tabuľke.

1V štandardnej obrazovke zvoľte Virtual Round > Tournament.

Ihrisko určené pre týždenný turnaj aplikáciou Garmin Golf sa stiahne.

20dpáľte ranu.

Zariadenie zobrazí dĺžku rany, kde ste na ihrisku a vzdialenosť ku greenu.

### Vyhľadávanie ihrísk

Zariadenie lokalizuje ihrisko vo vašej blízkosti alebo môžete zadať konkrétne mesto. Ihrisko tiež lokalizuje podľa názvu ihriska.

1Stlačte  $\bigcirc$  > **Preview**. 2Vyberte možnosť:

> Zvoľte Search Near You pre vyhľadanie ihrísk najbližšie ku vašej aktuálnej polohe.

- Zvoľte Spell City pre hľadanie ihriska podľa mesta.
- Zvoľte Spell Course pre hľadanie podľa názvu.

### Prezeranie ihriska

Zariadenie vás prevedie jamku po jamke na vybranom ihrisku. Môžete zobraziť a priblížiť green (strana 5) alebo merať vzdialenosti (strana 6).

### TruSwing<sup>™</sup>

Funkcia TruSwing umožňuje zobraziť údaje o odpale zaznamenané z vášho zariadenia TruSwing. Zariadenie TruSwing si môžete kúpiť na stránke www.garmin.sk.

### TruSwing Metriky

Metriky švihu môžete zobraziť na svojom zariadení Approach a vo svojom účte na Garmin Connect. Pre viac informácií o zariadení si pozrite používateľskú príručku k snímaču TruSwing.

### Záznam a zobrazenie metrík zo snímača TruSwing v zariadení Approach

Je možné, že pred zobrazením metrík zo snímača TruSwing bude potrené aktualizovať softvér v zariadení Approach G80 (strana 2). 1Presvedčte sa, že snímač TruSwing je

pevne primontovaný k palici.

Prečítajte si príručku používateľa k snímaču TruSwing.

2Zapnite snímač TruSwing.

3V zariadení Approach G80 vyberte TruSwing.

Approach G80 sa spáruje so snímačom TruSwing.

4Vyberte palicu.

50dpáľte ranu.

Approach G80 zobrazí merania švihu po každom odpale.

Stlačením dalebo prechádzate medzi zaznamenanými metrikami švihu.

### Výmena palice

1V obrazovke TruSwing stlačte > Change Club.

2Vyberte palicu.

### Zmena ruky

1V obrazovke TruSwing stlačte **Handedness**.

2Vyberte možnosť.

### Odpojenie snímača TruSwing

V obrazovke TruSwing, stlačte 🔸

### Prispôsobenie zariadenia Nastavenia

Stlačte  $\bigcirc$  > **Settings** pre prispôsobenie nastavení a funkcií zariadenia.

Scoring: Nastavenie metódy skórovania (strana 9) umožňuje skórovanie s HCP(strana 10), a tiež sledovanie štatistík (strana 11).

Driver Distance: Nastavenie priemernej vzdialenosti loptičky pri odpale z odpaliska. Táto vzdialenosť sa zobrazí ako oblúk v zobrazení náhľadu jamky, keď ste na odpalisku.

Bluetooth: Spustenie Bluetooth technológie a nastavenie možností notifikácií (strana 19).

**Display:** Nastavenie času podsvietenia a jasu.

Units of Distance: Nastavenie merných jednotiek vzdialenosti.

Gender: Nastavenie pohlavia používateľa.

Toto je vhodné pre výpočet handicapu pri odpale zo špecifického odpaliska a pre hodnoty paru podľa pohlavia (ak je určená).

Calibrate: Umožní manuálne kalibrovať kompas (strana 20).

Reset Settings and Data: Odstránenie všetkých uložených údajov používateľa a resetovanie všetkých nastavení v zariadení (strana 20).

Language: Nastavenie jazyka v zariadení. POZN.: Zmena jazyka v zariadení nezmení jazyk údajov uložených používateľom alebo údaje máp.

About: Zobrazenie informácií o zariadení, ako je ID jednotky, verzia softvéru, regulačné informácie a licenčná zmluva (strana 20).

### Zobrazenie alebo skrytie notifikácií

**POZN.:** Notifikácie zo smartfónu vyžadujú kompatibilné iOS zariadenie.

Keď vám príde správa do smartfónu, ten odošle notifikáciu do vášho zariadenia.

1Stlačte (Section > Settings > Bluetooth > Notifications.

2Vyberte možnosť.

### Kalibrácia kompasu

**POZN.:** Elektronický kompas musí byť kalibrovaný vonku. Nestojte v blízkosti objektov, ktoré ovplyvňujú magnetické polia, ako sú autá, budovy alebo nadzemné elektrické vedenie.

Zariadenie bolo kalibrované pri výrobe a v základnom nastavení využíva automatickú kalibráciu. Ak funkcia PinPointer nepracuje správne, napr. po prejdení dlhších vzialeností alebo po extrémnych zmenách teploty, môžete kompas kalibrovať manuálne.

1Stlačte ⊙ > Settings > Calibrate.

2Postupujte podľa zobrazených inštrukcií.

### Resetovanie údajov a nastavení

Môžete odstrániť všetky uložené údaje a resetovať všetky nastavenia na hodnoty výrobných nastavení. Stlačte () > Settings > Reset Settings and Data

Týmto odstránite všetky svoje osobné údaje vrátane nastavenia palíc a akýchkoľvek skóre kariet zo zariadenia.

### Zobrazenie elektronického štítku s informáciami o predpisoch a ich dodržiavaní

Štítok pre toto zariadenie je poskytovaný elektronicky. Môže obsahovať informácie o predpisoch ako identifikačné čísla poskytnuté FCC alebo regionálne označenia zhody, ako aj informácie o príslušnom produkte a licenciách.

1Stlačte 🔿.

2Zvoľte Settings. 3Vyberte About.

### Príloha

### Použitie držiaka

Držiak umožní pripevniť zariadenie, kam potrebujete.

1Vsuňte zariadenie do držiaka, kým nazacvakne.

dCIC

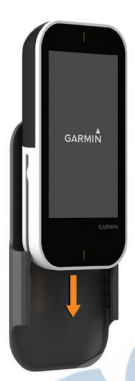

2Zariadenie vyberiete vysunutím z držiaka.

### Inštalácia držiaka na vozík

Pre najlepší príjem GPS umiestnite držiak tak, aby bolo zariadenie orientované smerom k oblohe, Držiak môžete umiestniť na akúkoľvek tyč s priemerom od 19 mm do 38 mm (0.75 in. do 1.5 in.). 12voľte bezpečné umiestnenie držiaka, aby vám nebránil v bezpečnom ovládaní vášho vozíka.

2Umiestnite gumový disk ① na zadnú časť držiaka.

Gumené výčnelky zarovnajte so zadnou časťou držiaka, aby zostali na mieste.

3Umiestnite držiak na tyč.
4Pripevnite držiak pevne pomocou (2) dvoch remienkov.
5Zarovnajte ušká na zadnej strane držiaka so zárezmi (3).

6 Jemne zatlačte a otočte držiak v smere hodinových ručičiek, kým nezapadne na správne miesto.

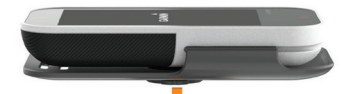

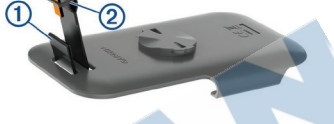

plastový otvor ②na opačnom konci šnúrky.

3Vložte karabínu 3 do otvoru na šnúrke.

### Náhradné krúžky

Náhradné remienky (krúžky) pre upevnenie sú k dispozícii.

POZN.: Používajte len náhradné remienky vyrobené z etylén-propylén-diénového monoméru (EPDM). Príslušenstvo môžete kúpiť na stránke www.garmin.sk.

### Pripevnenie karabíny

Pre upevnenie zariadenia k bagu alebo k opasku môžete použiť karabínu.

1Prevlečte textilný koniec ①cez otvory na zadnej strane klipu alebo držiaka. 2Prevlečte textilný koniec šnúrky cez

### Použitie držiaka

Ak chcete zariadenie pripnúť k opasku, vrecku alebo k bagu, použite držiak. Držiak a iné príslušenstvo môžete kúpiť na stránke **www.garmin.sk**.

1Vsuňte zariadenie do držiaka, kým nazacvakne.

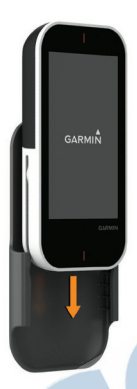

2Zariadenie vyberiete vysunutím z držiaka.

### Starostlivosť o zariadenie

### OZNÁMENIE

Zariadenie neskladujte na miestach, kde môže dôjsť k jeho dlhšiemu vystaveniu extrémnym teplotám, pretože to môže spôsobiť trvalé poškodenie.

Nikdy na obsluhu dotykovej obrazovky nepoužívajte tvrdý ani ostrý predmet, pretože môže dôjsť k poškodeniu.

Nepoužívajte chemické čistiace prostriedky, rozpúšťadlá ani repelenty proti hmyzu, ktoré môžu poškodiť plastové súčasti a povrchovú úpravu.

Ochranný kryt pevne upevnite, aby ste zabránili poškodeniu portu USB.

### Čistenie dotykovej obrazovky

1Použite jemnú a čistú handričku, ktorá nepúšťa vlákna.

- 2V prípade potreby handričku jemne navlhčite vodou.
- 3Ak používate navlhčenú handričku, zariadenie vypnite a odpojte napájanie.
- 40brazovku zľahka utrite handričkou.

### Čistenie zariadenia

- 1Zariadenie čistite handričkou
  - navlhčenou roztokom šetrného čistiaceho prostriedku.

2Utrite ho dosucha.

Po vyčistení nechajte zariadenie úplne vyschnúť.

### Podsvietenie

 Kedykoľvek ťuknutím na displej zapnete podsvietenie.

**POZN.:** Upozornenie a správy tiež aktivujú podsvietenie.

 Jas a dĺžku podsvietenia môžete zmeniť (strana 19).

### **Špecifikácie**

| Typ batérie                           | nabíjateľná, zabudovaná<br>lithium-ion batéria                | ZPodrzte tlacidlo vypnutla, k<br>nevypne displej.<br>Zariadenie sa prepne do |  |
|---------------------------------------|---------------------------------------------------------------|------------------------------------------------------------------------------|--|
| Výdrž batérie                         | až do 15 hodín                                                | režimu, režim nabíjania b                                                    |  |
| Rozsah prevádz-<br>kovej teploty      | od -20° do 60°C (od -4° do<br>140°F)                          | 3Zariadenie úplne nabite.                                                    |  |
| Rozsah teploty<br>počas nabíjania     | od 7° do 43°C (od 45° do<br>109°F)                            |                                                                              |  |
| Bezdrôtová<br>frekvencia/<br>protokol | 2.4 GHz @ 2.3 dBm<br>nominal<br>24 GHz @ 1.77 dBm-<br>nominal | und nov                                                                      |  |
| Vodeodolnosť                          | IEC 60529 IPX7*                                               |                                                                              |  |
|                                       |                                                               |                                                                              |  |

\*Zariadenie vydrží pôsobenie vody do hĺbky 1 m na max. 30 min. Viac informácií nájdete na stránke www.garmin.com /waterrating.

### Šetrite energiu počas nabíjania

Počas nabíjania vypnite všetky funkcie. 1Pripojte zariadenie k externému zdroju.

2Podržte tlačidlo vypnutia, kým sa nevypne displej.

Zariadenie sa prepne do úsporného režimu, režim nabíjania batérie.

dácic

### ZÁRUČNÝ LIST

# Informácie o výrobku: Názov - Typ - Model: sériové číslo: Informácie o zákazníkovi: Meno a priezvisko: Adresa: Telefón: Email:

### Upozornenie:

Nie je potrebné aby bol záručný list potvrdený predajcom. Za relevantný doklad, pre uplatnenie záruky je stanovený nadobúdací doklad. Záručný list však plní dôležitú sprievodnú funkciu počas reklamačného procesu a preto je ho potrebné pri uplatnení reklamácie pozorne vyplniť a poslať spolu s dokladom o kúpe.

### Záručné podmienky

### Značka Garmin poskytuje na všetky svoje výrobky určené pre slovenský trh 24 mesačnú obmedzenú záruku.

V rámci záručnej doby sa značka Garmin zaväzuje opraviť alebo vymeniť všetky poškodené diely, prípadne celé zariadenie, ktorých porucha sa prejavila pri ich bežnom používaní v súlade s určením zariadenia.

Počas záručnej doby si zákazník uplatňuje reklamáciu prostredníctvom svojho predajcu alebo priamo v servisnom stredisku, kde zasiela poškodené zariadenie na svoje náklady.

### Reklamácia musí obsahovať:

- 1. Poškodené zariadenie s viditeľným výrobným číslom (ak ho obsahuje)
- 2. Nadobúdací doklad (faktúra alebo pokladničný doklad stačí kópia)
- Reklamačný protokol (meno, adresa a telefonický kontakt, popis závady a obsah zásielky) odporúčame používať elektronický formulár uvedený na www.garmin.sk,

ktorý je dostupný po prihlásení do systému v menu Moje dokumenty - Vytvorenie reklamácie Pred odoslaním zariadenia do servisu Vám odporúčame kontaktovať našu technickú podporu na bezplatnom čísle 0800 135 000 alebo prostredníctvom e-mailu: podpora@garmin.sk.

### Strata uvedených záruk nastáva v prípade:

- 1. Ak bol na prístroji vykonaný servisný zásah neoprávnenou osobou
- 2. Ak porucha vznikla následkom nehody alebo neprimeraného používania mechanické poškodenie
- 3. Ak bol v prístroji nahraný nelegálny ovládací program alebo mapa

Miestna nedostupnosť signálu GPS, RDS-TMC alebo iných služieb, ako aj obmedzená podrobnosť, či aktuálnosť mapových podkladov pre špecifické územie, nie sú považované za chybu navigačného prístroja a preto nemôžu byť predmetom záručnej opravy.

Podrobné a aktualizované znenie záručných podmienok je uvedené na www.garmin.sk. Všetky ďalšie záručné podmienky sa riadia podľa príslušných ustanovení platných zákonov.

### Servisné stredisko pre Slovensko:

CONAN s.r.o., Murgašova 18, 010 01 Žilina, tel: 041-700 29 00, servis@garmin.sk bezplatná linka podpory HOT-LINE: 0800 135 000

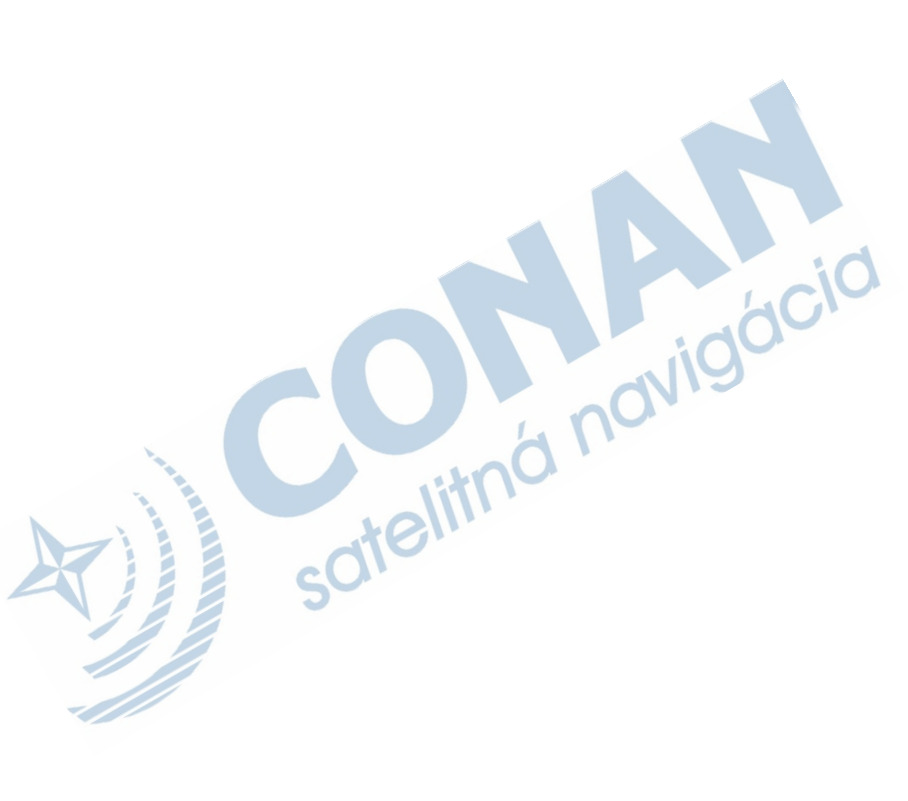

Táto slovenská verzia anglickej príručky Approach G80 (Garmin katalógové číslo 190-02353-00, revízia A) je poskytnutá kupujúcemu ako výhoda. Ak je potrebné, pozrite si najnovšiu revíziu anglickej príručky pre prevádzku a použitie Approach G80.

> GARMIN NEZODPOVEDÁ ZA PRESNOSŤ SLOVENSKEJ PRÍRUČKY A ODMIETA AKÚKOĽVEK ZODPOVEDNOSŤ VYPLÝVAJÚCU Z JEJ OBSAHU.

stelitná navi